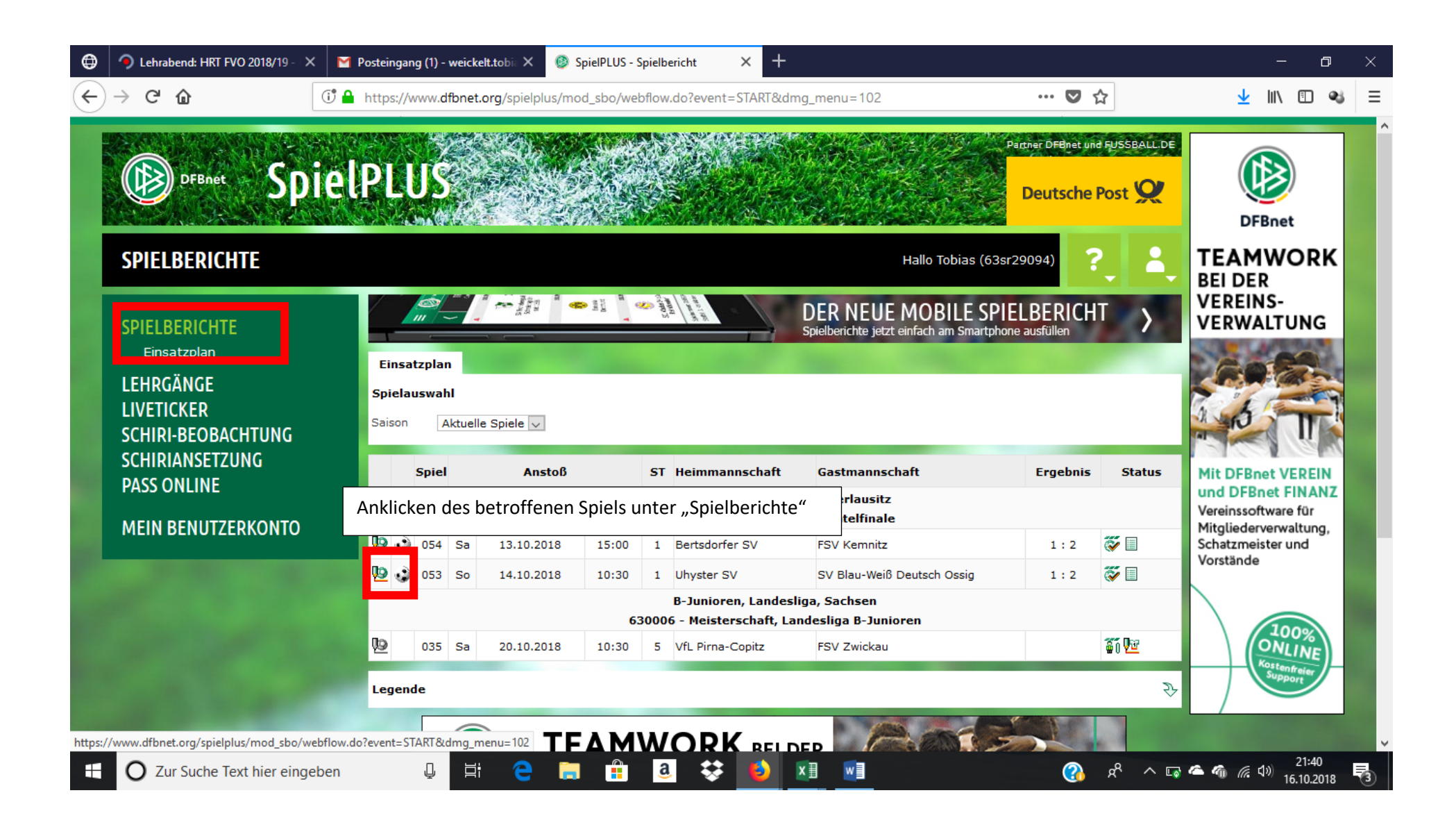

| ٢                                                                              | 🤊 Lehrabend: HRT FVO 2018/19 - 🗙 🏼 🖌                                                                            | Posteingang (1) - weickelt.tobi: X 🚳 SpielPLUS - Spielbericht X 🕂                                                                                                    | – 0 ×                         |
|--------------------------------------------------------------------------------|----------------------------------------------------------------------------------------------------|----------------------------------------------------------------------------------------------------|-------------------------------|
| $\langle \boldsymbol{\leftarrow} \rangle$                                      | → C'<br>                                                                                                    | https://www.dfbnet.org/spielplus/mod_sbo/spielplan/anzeige.do?selektiertesSpielId=024N7LLASK000000VS 🛛 💀 😒 🏠                                                                                                    | <u>↓</u> III\ 🗊 🔏 😑           |
|                                                                                | OFBNET Spiel                                                                                                    | Parther DFBmet und FUSSBALL DE                                                                                                    | LAGERSERVICE                  |
|                                                                                | SPIELBERICHTE<br>Einsatzplan<br>LEHRGÄNGE<br>LIVETICKER<br>SCHIRI-BEOBACHTUNG<br>SCHIRIANSETZUNG<br>PASS ONLINE | Aufstellung Spielverlauf Torschützen Vorkommnisse Bestätigung Dokumente Anklicken "Dokumente"   Zurück Presse (csv) Presse (pdf) Drucken A Aktuelle Auswahl   Spieltag - Datum: 1 - 14.10.2018 (Sonntag) Begegnung: Uhyster SV - SV Blau-Weiß Deutsch Ossig |                               |
|                                                                                |                                                                                                    | Freigabestatus: Schiedsrichterfreigabe Stadion - Ort: Sportplatz Uhyst - Boxberg/O.L.<br>Verantwortliche und sonstige Angaben                                                                                                    |                               |
|                                                                                | MEIN BENUTZERKONTO                                                                                              | Uhyster SV SV Blau-Weiß Deutsch Ossig<br>Trainer                                                                                                    | für Urlaub,<br>Geschäftsreise |
|                                                                                |                                                                                                    | Arzt                                                                                                    | oder Kur mit<br>10 % Rabatt   |
|                                                                                |                                                                                                    | Masseur                                                                                                    | buchen.                       |
|                                                                                |                                                                                                    | Zeugwart                                                                                                    |                               |
|                                                                                |                                                                                                    | Mannschaftsverantwortlicher                                                                                                    |                               |
|                                                                                |                                                                                                    | 1. Offizieller                                                                                                    | 100                           |
|                                                                                |                                                                                                    | 2. Umzieller<br>Doning-Beauftragter                                                                                                    |                               |
| https://www.dfbnet.org/spielplus/mod_sbo/spielbericht/dc Leiter Ordnungsdienst |                                                                                                    |                                                                                                    |                               |
|                                                                                | O Zur Suche Text hier eingeben                                                                                  | u c % % % 👔 🗒 🗱 💭 🖓 % c 🖬                                                                                                    | 全 🍘 🖟 🕼 21:37<br>16.10.2018 📑 |

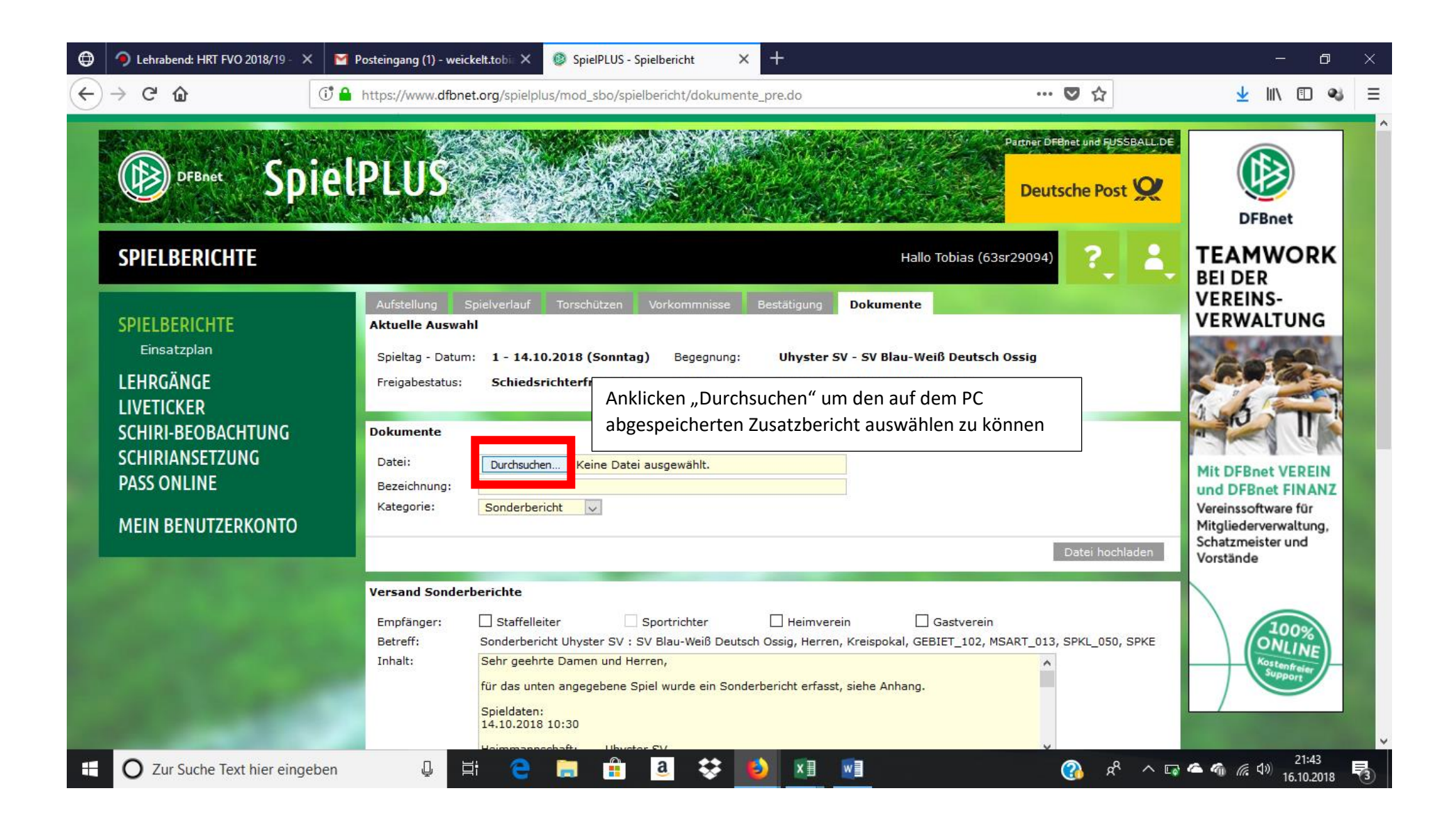

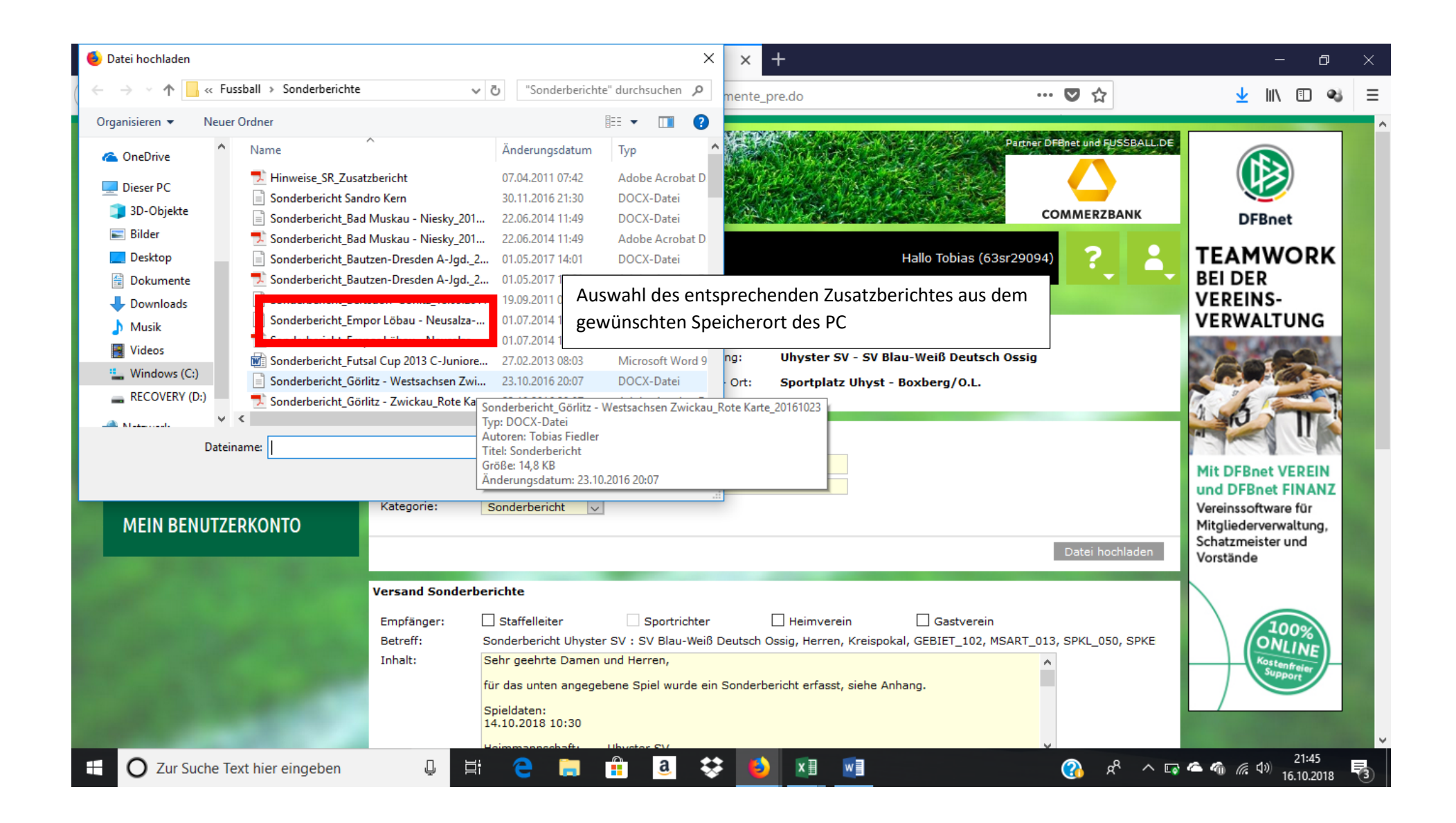

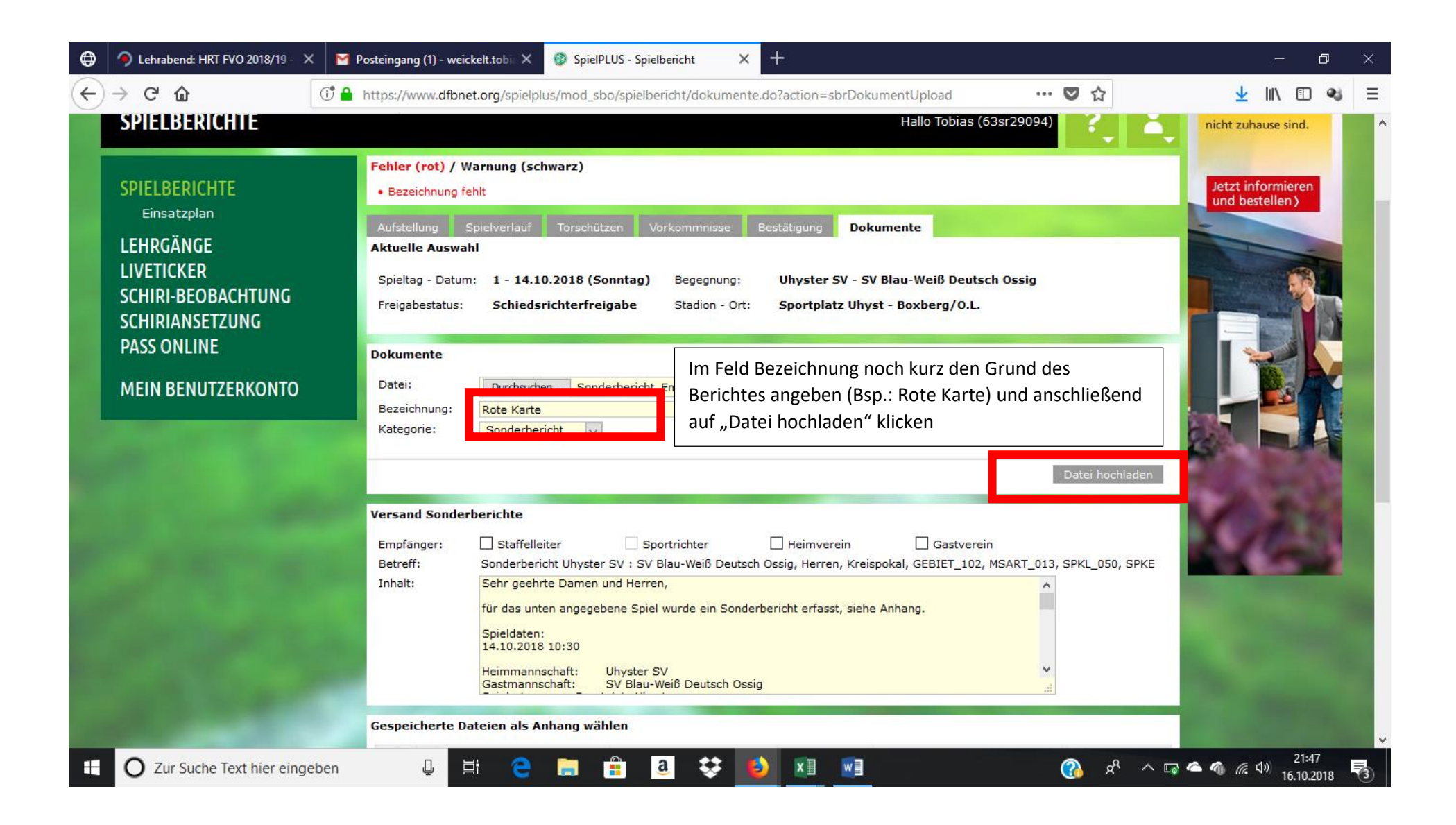

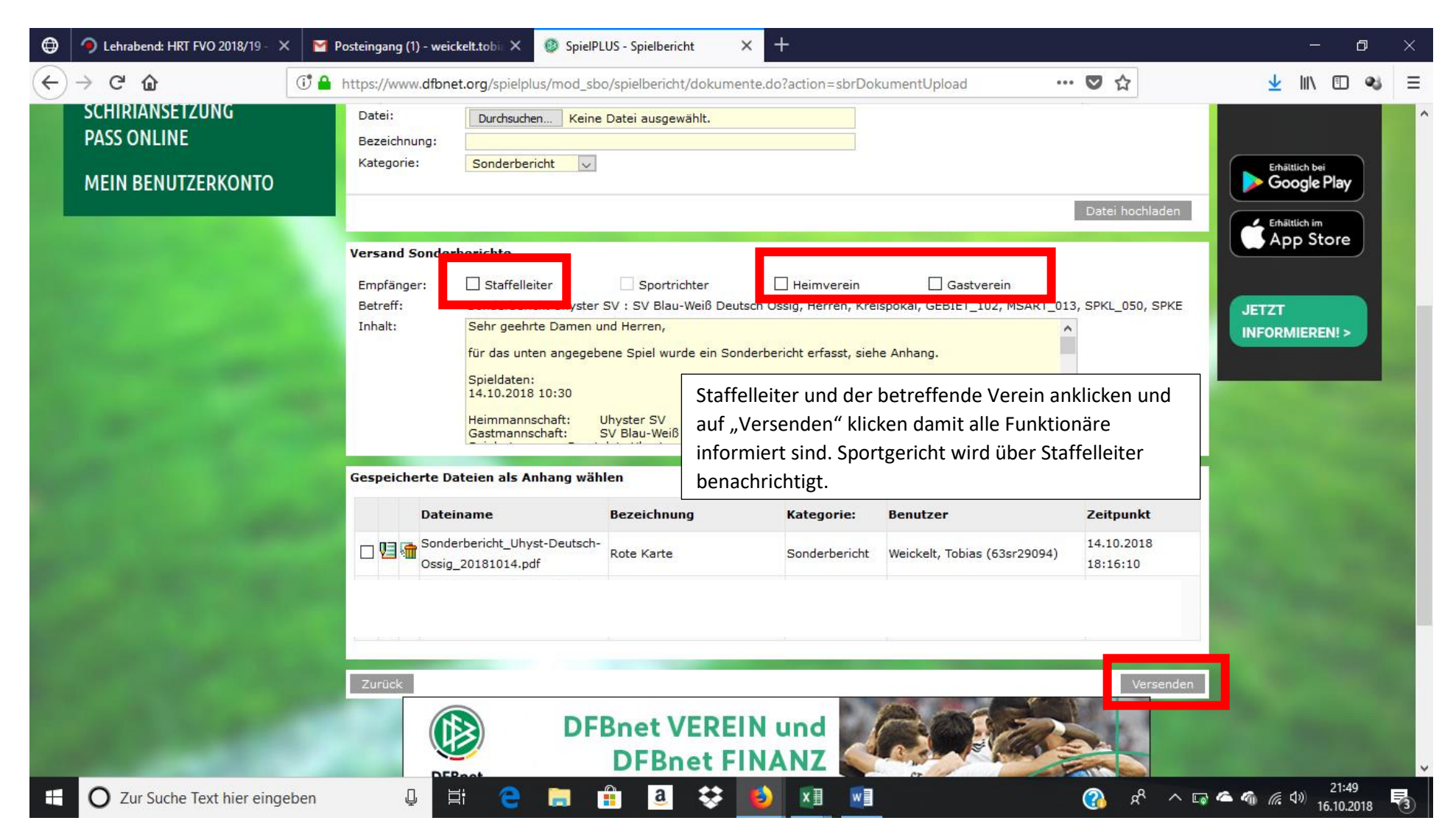

## 16.10.2018

erstellt: Tobias Weickelt – Lehrwart Fussballverband Oberlausitz